# PCI-M512/M512U

User Manual

#### Warranty

All products manufactured by ICP DAS are warranted against defective materials for a period of one year from the date of delivery to the original purchaser.

#### Warning

ICP DAS assume no liability for damages consequent to the use of this product. ICP DAS reserves the right to change this manual at any time without notice. The information furnished by ICP DAS is believed to be accurate and reliable. However, no responsibility is assumed by ICP DAS for its use, nor for any infringements of patents or other rights of third parties resulting from its use.

#### Copyright

Copyright 2002 by ICP DAS. All rights are reserved.

#### Trademark

The names used for identification only may be registered trademarks of their respective companies.

### **Tables of Contents**

| 1. | INTR                                                                                                    | ODUCTION                                                                                                    | 4                                                                                                  |
|----|----------------------------------------------------------------------------------------------------|----------------------------------------------------------------------------------------------------|----------------------------------------------------------------------------------------------------|
|    | 1.1 P                                                                                                    | RODUCT CHECK LIST                                                                                                    | 6                                                                                                  |
|    | 1.2 II                                                                                                    | NSTALLATION QUICK START                                                                                                    | 7                                                                                                  |
|    | 1.2.1                                                                                                    | Step 1: Software Installation                                                                                                    | 7                                                                                                  |
|    | 1.2.2                                                                                                    | Step 2: Check the installed software                                                                                                    | 9                                                                                                  |
|    | 1.2.3                                                                                                    | Step 3: Hardware Installation                                                                                                    | 10                                                                                                 |
|    | 1.2.4                                                                                                    | Step 4: Hardware Diagnostic                                                                                                    | 10                                                                                                 |
|    | 1.2.5                                                                                                    | Step 5: Muti-Board Diagnostic                                                                                                    | 15                                                                                                 |
| 2. | HARI                                                                                                    | OWARE CONFIGURATION                                                                                                    | 16                                                                                                 |
|    | 2.1 B                                                                                                    | OARD LAYOUT                                                                                                    | 16                                                                                                 |
|    | 2.2 I                                                                                                    | Ds of PCI-M512                                                                                                    | 17                                                                                                 |
|    | 2.3 E                                                                                                    | BLOCK DIAGRAM OF D/I/O                                                                                                    | 18                                                                                                 |
|    | 2.4 B                                                                                                    | SATTERY STATUS INDICATORS                                                                                                    | 19                                                                                                 |
|    | 2.5 B                                                                                                    | BLOCK DIAGRAM OF SRAM                                                                                                    | 21                                                                                                 |
|    | 2.6 D                                                                                                    | AUGHTER BOARDS                                                                                                    | 22                                                                                                 |
|    | 2.6.1                                                                                                    | DB-16P Isolated Input Board                                                                                                    | 22                                                                                                 |
|    | 2.6.2                                                                                                    | DB-16R Relay Board                                                                                                    | 23                                                                                                 |
|    |                                                                                                    |                                                                                                    |                                                                                                    |
|    | 2.6.3                                                                                                    | DB-24PR, DB-24POR, DB-24C                                                                                                    | 24                                                                                                 |
|    | 2.6.3<br>2.7 P                                                                                                    | DB-24PR, DB-24POR, DB-24C<br>in Assignment                                                                                                    | 24<br>25                                                                                           |
| 3. | 2.6.3<br>2.7 P<br>DLL                                                                                                    | DB-24PR, DB-24POR, DB-24C<br>in Assignment<br>DRIVER                                                                                                    | 24<br>25<br>. <b>26</b>                                                                            |
| 3. | 2.6.3<br>2.7 P<br><b>DLL</b> 1<br>3.1 F                                                                                                    | DB-24PR, DB-24POR, DB-24C<br>in Assignment<br>DRIVER<br>ind the Board Number                                                                                                    | 24<br>25<br><b>26</b><br>30                                                                        |
| 3. | 2.6.3<br>2.7 P<br><b>DLL</b> 1<br>3.1 F<br>3.2 F                                                                                             | DB-24PR, DB-24POR, DB-24C<br>IN ASSIGNMENT<br>DRIVER<br>IND THE BOARD NUMBER<br>UNCTIONS OF TEST                                                                                                    | 24<br>25<br><b>26</b><br>30<br>31                                                                  |
| 3. | 2.6.3<br>2.7 P<br>DLL 1<br>3.1 F<br>3.2 F<br><i>3.2.1</i>                                                                                    | DB-24PR, DB-24POR, DB-24C<br>IN ASSIGNMENT<br>DRIVER<br>IND THE BOARD NUMBER<br>UNCTIONS OF TEST<br>PCIM512_FloatSub                                                                                                    | 24<br>25<br><b>26</b><br>30<br>31<br>31                                                            |
| 3. | 2.6.3<br>2.7 P<br>DLL 1<br>3.1 F<br>3.2 F<br>3.2.1<br>3.2.2                                                                                  | DB-24PR, DB-24POR, DB-24C<br>IN ASSIGNMENT<br>DRIVER<br>UND THE BOARD NUMBER<br>UNCTIONS OF TEST<br>PCIM512_FloatSub<br>PCIM512_ShortSub                                                                                                    | 24<br>25<br><b>26</b><br>30<br>31<br>31<br>31                                                      |
| 3. | 2.6.3<br>2.7 P<br>DLL 1<br>3.1 F<br>3.2 F<br>3.2.1<br>3.2.2<br>3.2.3                                                                         | DB-24PR, DB-24POR, DB-24C<br>IN ASSIGNMENT<br>DRIVER<br>UNCTIONS OF TEST<br>PCIM512_FloatSub<br>PCIM512_ShortSub<br>PCIM512_IntSub                                                                                                    | 24<br>25<br><b>30</b><br>31<br>31<br>31<br>32                                                      |
| 3. | 2.6.3<br>2.7 P<br>DLL 1<br>3.1 F<br>3.2 F<br>3.2.1<br>3.2.2<br>3.2.3<br>3.2.4                                                                | DB-24PR, DB-24POR, DB-24C<br>IN ASSIGNMENT<br>DRIVER<br>UNCTIONS OF TEST<br>PCIM512_FloatSub<br>PCIM512_ShortSub<br>PCIM512_IntSub<br>PCIM512_GetDllVersion                                                                                                    | 24<br>25<br><b>30</b><br>31<br>31<br>31<br>32<br>32                                                |
| 3. | 2.6.3<br>2.7 P<br>DLL 1<br>3.1 F<br>3.2 F<br>3.2.1<br>3.2.2<br>3.2.3<br>3.2.4<br>3.3 F                                                       | DB-24PR, DB-24POR, DB-24C<br>IN ASSIGNMENT<br>DRIVER<br>UNCTIONS OF TEST<br>PCIM512_FloatSub<br>PCIM512_ShortSub<br>PCIM512_IntSub<br>PCIM512_GetDllVersion<br>UNCTIONS OF DRIVER INITIALIZATION                                                                                                    | 24<br>25<br><b>30</b><br>31<br>31<br>31<br>32<br>32<br>32<br>33                                    |
| 3. | 2.6.3<br>2.7 P<br>DLL 1<br>3.1 F<br>3.2 F<br>3.2.1<br>3.2.2<br>3.2.3<br>3.2.4<br>3.3 F<br>3.3.1                                              | DB-24PR, DB-24POR, DB-24C<br>IN ASSIGNMENT<br>DRIVER<br>DRIVER<br>IND THE BOARD NUMBER<br>UNCTIONS OF TEST<br>PCIM512_FloatSub<br>PCIM512_ShortSub<br>PCIM512_IntSub<br>PCIM512_GetDllVersion<br>UNCTIONS OF DRIVER INITIALIZATION<br>PCIM512_DriverInit                                                                                                    | 24<br>25<br><b>30</b><br>31<br>31<br>31<br>32<br>32<br>33<br>33                                    |
| 3. | 2.6.3<br>2.7 P<br>DLL 1<br>3.1 F<br>3.2 F<br>3.2.1<br>3.2.2<br>3.2.3<br>3.2.4<br>3.3 F<br>3.3.1<br>3.3.2                                     | DB-24PR, DB-24POR, DB-24C<br>IN ASSIGNMENT<br>DRIVER<br>DRIVER<br>UNCTIONS OF TEST<br>PCIM512_FloatSub<br>PCIM512_ShortSub<br>PCIM512_IntSub<br>PCIM512_GetDllVersion<br>UNCTIONS OF DRIVER INITIALIZATION<br>PCIM512_DriverInit<br>PCIM512_OpenBoard                                                                                                    | 24<br>25<br>30<br>31<br>31<br>31<br>32<br>32<br>33<br>33<br>33                                     |
| 3. | 2.6.3<br>2.7 P<br>DLL 1<br>3.1 F<br>3.2 F<br>3.2.1<br>3.2.2<br>3.2.3<br>3.2.4<br>3.3 F<br>3.3.1<br>3.3.2<br>3.3.3                            | DB-24PR, DB-24POR, DB-24C<br>IN ASSIGNMENT<br>DRIVER<br>UNCTIONS OF TEST<br>PCIM512_FloatSub<br>PCIM512_ShortSub<br>PCIM512_IntSub<br>PCIM512_GetDllVersion<br>UNCTIONS OF DRIVER INITIALIZATION<br>PCIM512_DriverInit<br>PCIM512_OpenBoard<br>PCIM512_DetectBoards                                                                                                    | 24<br>25<br>26<br>30<br>31<br>31<br>31<br>32<br>32<br>33<br>33<br>33                               |
| 3. | 2.6.3<br>2.7 P<br>DLL 1<br>3.1 F<br>3.2 F<br>3.2.1<br>3.2.2<br>3.2.3<br>3.2.4<br>3.3 F<br>3.3.1<br>3.3.2<br>3.3.3<br>3.3.4                   | DB-24PR, DB-24POR, DB-24C<br>IN ASSIGNMENT<br>DRIVER<br>DRIVER<br>IND THE BOARD NUMBER<br>UNCTIONS OF TEST<br>PCIM512_FloatSub<br>PCIM512_ShortSub<br>PCIM512_IntSub<br>PCIM512_GetDllVersion<br>UNCTIONS OF DRIVER INITIALIZATION<br>PCIM512_DriverInit<br>PCIM512_OpenBoard<br>PCIM512_DetectBoards<br>PCIM512_ReadBoardId                                                     | 24<br>25<br>26<br>30<br>31<br>31<br>31<br>32<br>32<br>33<br>33<br>33<br>34<br>35                   |
| 3. | 2.6.3<br>2.7 P<br>DLL 1<br>3.1 F<br>3.2 F<br>3.2.1<br>3.2.2<br>3.2.3<br>3.2.4<br>3.3 F<br>3.3.1<br>3.3.2<br>3.3.3<br>3.3.4<br>3.3.5          | DB-24PR, DB-24POR, DB-24C<br>IN ASSIGNMENT<br>DRIVER<br>UNCTIONS OF TEST<br>PCIM512_FloatSub<br>PCIM512_ShortSub<br>PCIM512_IntSub<br>PCIM512_GetDllVersion<br>UNCTIONS OF DRIVER INITIALIZATION<br>PCIM512_DriverInit<br>PCIM512_OpenBoard<br>PCIM512_DetectBoards<br>PCIM512_ReadBoardId<br>PCIM512_ReadBoardStatus                                                            | 24<br>25<br><b>26</b><br>30<br>31<br>31<br>32<br>32<br>33<br>33<br>33<br>34<br>35<br>36            |
| 3. | 2.6.3<br>2.7 P<br>DLL 1<br>3.1 F<br>3.2 F<br>3.2.1<br>3.2.2<br>3.2.3<br>3.2.4<br>3.3 F<br>3.3.1<br>3.3.2<br>3.3.3<br>3.3.4<br>3.3.5<br>3.3.6 | DB-24PR, DB-24POR, DB-24C<br>IN ASSIGNMENT<br>DRIVER.<br>DRIVER<br>UNCTIONS OF TEST.<br>UNCTIONS OF TEST.<br>PCIM512_FloatSub<br>PCIM512_ShortSub<br>PCIM512_IntSub<br>PCIM512_GetDllVersion<br>UNCTIONS OF DRIVER INITIALIZATION<br>PCIM512_DriverInit<br>PCIM512_DriverInit<br>PCIM512_DetectBoards.<br>PCIM512_ReadBoardId<br>PCIM512_ReadBoardStatus.<br>PCIM512_CloseBoard. | 24<br>25<br>26<br>30<br>31<br>31<br>31<br>32<br>32<br>33<br>33<br>33<br>33<br>34<br>35<br>36<br>37 |

| 3.4 I | Functions of Sram Read/Write                                                                                           | .38                                                 |
|-------|----------------------------------------------------------------------------------------------------|-----------------------------------------------------|
| 3.4.1 | PCIM512_WriteSramByte                                                                                                  | .38                                                 |
| 3.4.2 | PCIM512_WriteSramWord                                                                                                  | . 39                                                |
| 3.4.3 | PCIM512_WriteSramDword                                                                                                 | .40                                                 |
| 3.4.4 | PCIM512_ReadSramByte                                                                                                   | .41                                                 |
| 3.4.5 | PCIM512_ReadSramWord                                                                                                   | .42                                                 |
| 3.4.6 | PCIM512_ReadSramDword                                                                                                  | .43                                                 |
| 3.5 H | Functions of D/I/O Read/Write                                                                                          | .44                                                 |
| 3.5.1 | PCIM512_WriteToDo                                                                                                    | .44                                                 |
| 3.5.2 | PCIM512_ReadFromDi                                                                                                    | .45                                                 |
| DEM   | O PROGRAM                                                                                                    | .46                                                 |
| 4.1 F | PROGRAM ARCHITECTURE                                                                                                   | .47                                                 |
| 4.2 H | PROBLEMS REPORT                                                                                                    | .48                                                 |
|       | 3.4 1<br>3.4.1<br>3.4.2<br>3.4.3<br>3.4.4<br>3.4.5<br>3.4.6<br>3.5 1<br>3.5.1<br>3.5.2<br><b>DEM</b><br>4.1 1<br>4.2 1 | <ul> <li>3.4 FUNCTIONS OF SRAM READ/WRITE</li></ul> |

# **1.Introduction**

The PCI-M512/M512U boards are battery-backup SRAM and digital I/O boards. The PCI-M512 is for installing in a 5V PCI slot only; the PCI-M512U is a new PCI-M512 for Universal PCI (3.3 and 5 V). The PCI-M512 and the PCI-M512U use the same driver and software; users do not need to modify their control program when replacing the PCI-M512 with the PCI-M512U.

The specifications of the PCI-M512 series boards are listed as follows:

- On-board 512K bytes SRAM
- Two Li-batteries, BT1 & BT2, for battery-backup the data of SRAM
- Two indicators, low-battery & bad-battery, for battery BT1.
- Another two indicators, low-battery & bad-battery, for battery BT2.
- 16 bits general purpose TTL-compatible D/O or relay (with daughter board DB-16R or DB-24PR)
- 12 bits general propose TTL-compatible D/I or isolated input (with daughter board DB-16P)
- DLL library for windows 95/98/NT/2000/XP
- Demo Program for VC, VC++, VB, Delphi, BCB++
- Operating Temperature: -20°C to 70°C
- Storage Temperature: -40°C to 85°C
- Humility: 0 to 90% non-condensing
- Dimension: 140mm X 90mm
- Power Consumption: 430mA @ +5V

|                     | PCI-M512/PCI-M512U                   |  |
|---------------------|--------------------------------------|--|
| SRAM Size           | 512K bytes                           |  |
| Memory Access       | 32-bit                               |  |
| Sub-device ID for   | 0x0512                               |  |
| auto detection      |                                      |  |
| I/O Access          | 16-bit                               |  |
| Li-Battery          | BT1 & BT2                            |  |
| Battery Status bits | BT1 Low, BT1 Bad, BT2 Low, BT2 Bad   |  |
|                     | (low voltage=2.3V, bad voltage=2.1V) |  |
| LED indicators      | BT1 Low(Green), BT1 Bad(Red)         |  |
|                     | BT2 Low(Green), BT2 Bad(Red)         |  |
| D/I                 | 12 channels, TTL compatible          |  |
| D/O                 | 16 channels, TTL compatible          |  |

There are many demo programs, written in VC++, VB, Delphi, and BCB++, given in the companion CD. These demo programs call the DLL, PCIM512.DLL, to access the PCI-M512 hardware. The PCIM512.DLL will call the kernel driver, Windrvr.vxd or Windrvr.sys as follows:

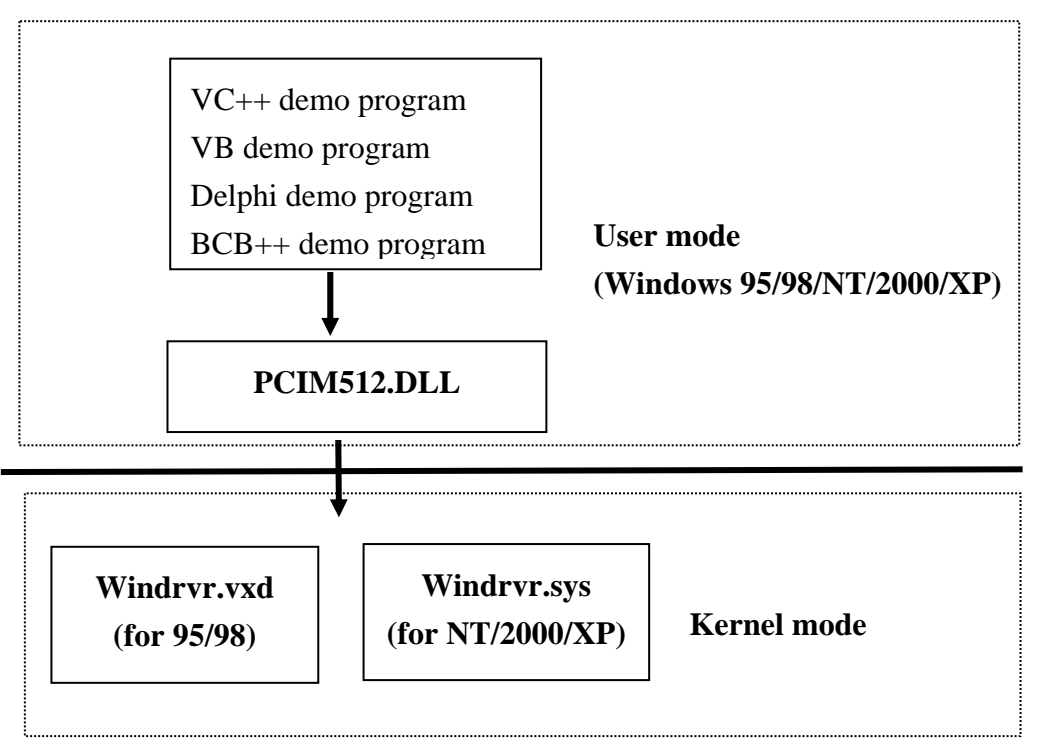

The install shields installs kernel driver and DLL driver system. All demo program & DLL are the same for 95/98/NT/2000/XP. However, the kernel driver is different for different system as follows:

- for windows 95/98 → will copy WINDRVR.VXD to C:\WIN95\SYSTEM\VMM32
- for windows NT/2000/XP → will copy WINDRVR.SYS to C:\WINNT\SYSTEM32\DRIVERS

All DLL & demo program will not work if the kernel driver is not installed correctly. The install shields will copy the correct kernel driver to the correct position if you select the correct O.S. (Windows 95/98, NT, 2000, XP). Refer to **"Calling\_DLL\_functions\_in\_VB\_VC\_Delphi\_BCB.pdf"** for

more information about how to call the DLL functions with VC++6, VB6, Delphi3 and Borland C++ Builder 3. You can find it in the companion CD:\NAPDOS\PCI\Manual.

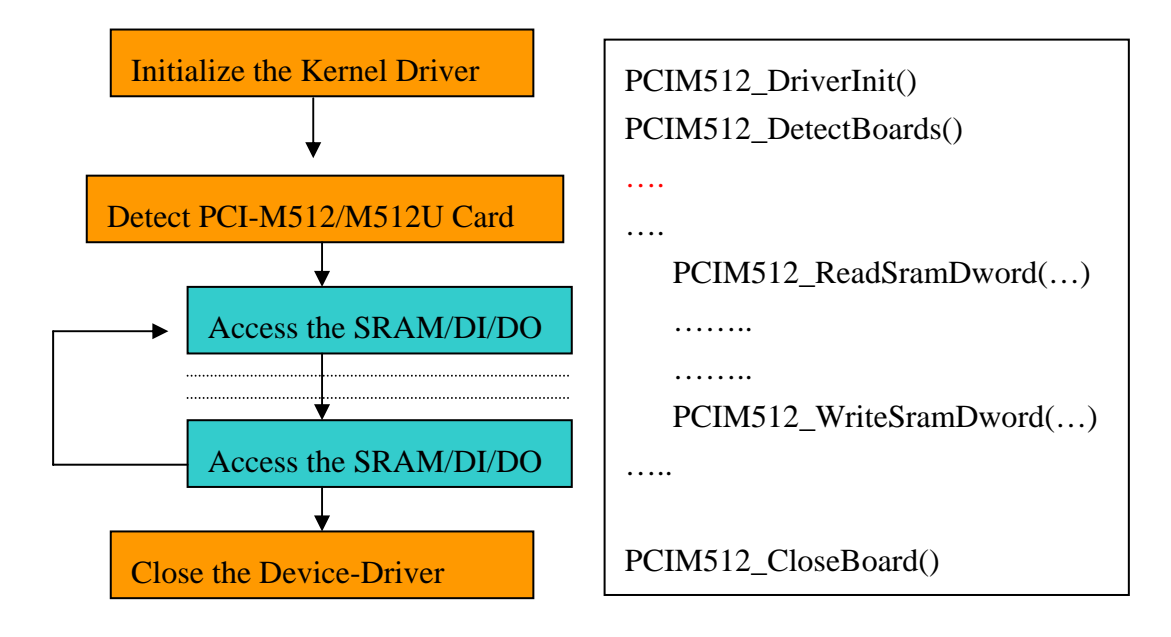

The software architecture is given as follows:

# 1.1 Product Check List

In addition to this manual, the package includes the following items:

- One PCI-M512/PCI-M512U board
- One companion CD for software driver

#### Attention !

If any of these items are missing or damaged, contact the dealer from whom you purchased the product. Save the shipping materials and carton in case you want to ship or store the product in the future.

# **1.2 Installation Quick Start**

The PCI-M512 software supports Windows 95/98/NT/2000/XP. The recommended installation steps are given in Sec 1.2.1 ~ Sec. 1.2.4

## 1.2.1 Step 1: Software Installation

Step 1: insert the companion CD into the CD-ROM driver. It will auto run as follows:

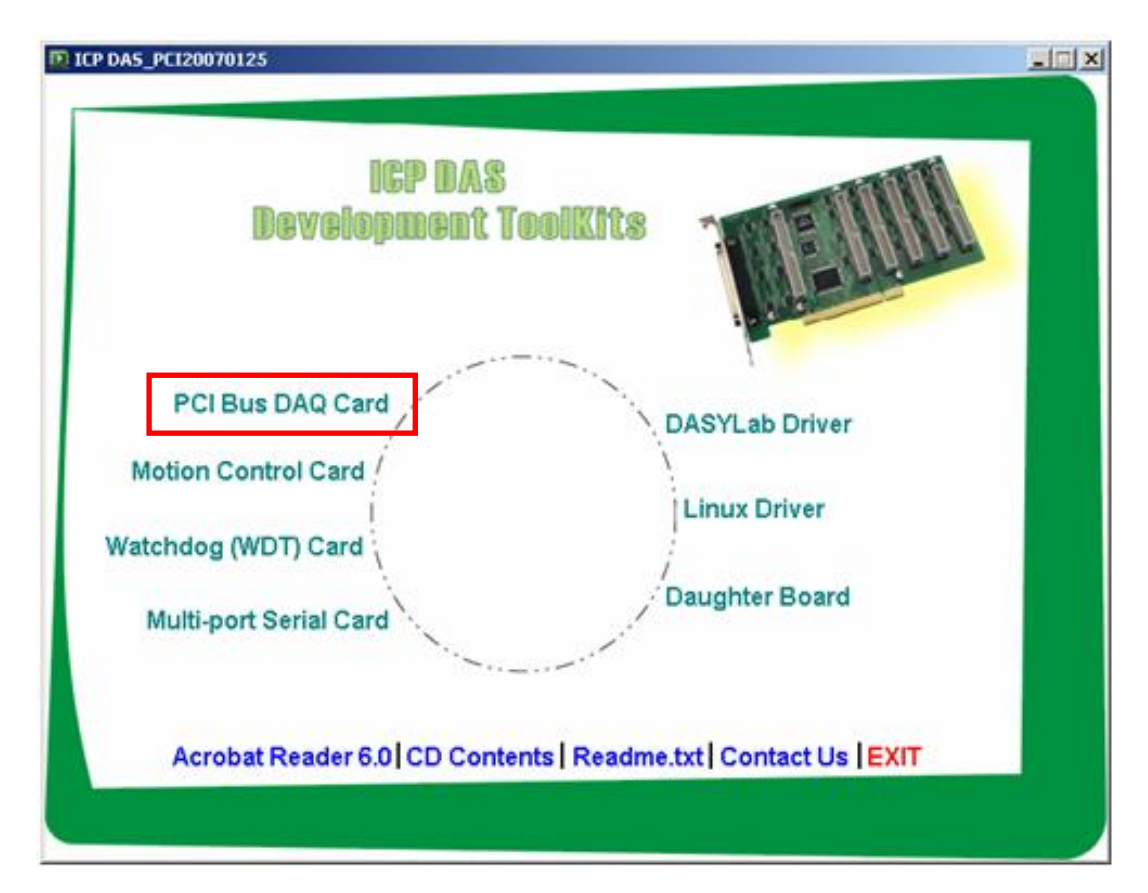

Step 2: click the first item, **PCI Bus DAQ Card** Step 3: click the item, **PCI-M512** 

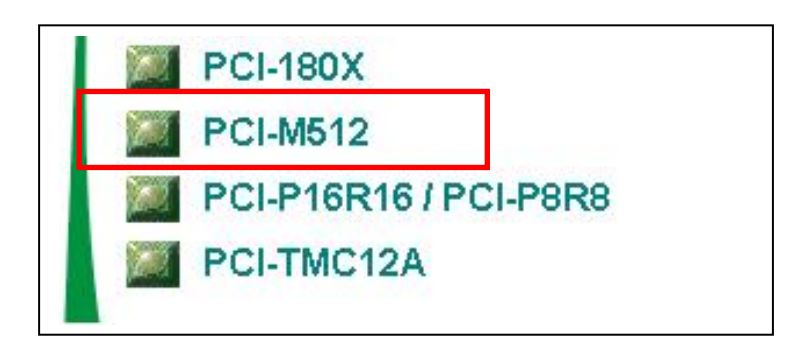

Step 4: select the driver for your OS and install it.

| DLL                                                          |                   |         |       |           |
|--------------------------------------------------------------|-------------------|---------|-------|-----------|
| <u>File E</u> dit <u>V</u> iew F <u>a</u> vorites <u>T</u> o | ools <u>H</u> elp |         |       |           |
| 🗧 Back 🔹 🔿 👻 🔂 🧕 🧟 Search                                    | h 🔁 Folders       | History | R R X | S         |
| A <u>d</u> dress 🗀 DLL                                       |                   |         |       |           |
|                                                              |                   |         |       | $\square$ |
| DLL                                                          | Demo              | WIN2K   | WIN98 | WINNT     |

Step 5: reboot your PC.

Step 6: click into demo sub-directory to get the demo program

| 🔁 Demo                     |                               |                                               |             |         |
|----------------------------|-------------------------------|-----------------------------------------------|-------------|---------|
| <u> </u>                   | <u>T</u> ools <u>H</u> elp    |                                               |             |         |
| 📙 🖙 Back 🔹 🔿 👻 🔂 🖓 Sear    | rch 🔁 Folders 🎯 History 🛛 階   | $\mathbb{R} \times \mathfrak{O}   \mathbb{R}$ | •           |         |
| Address 🗀 Demo             |                               |                                               |             | • 🕅     |
|                            | Name 🛆                        | Size                                          | Туре        | Modifie |
|                            | 😌 DLL_bcb4_060721.exe         | 288 KB                                        | Application | 7/21/2  |
|                            | 😂 dll_csharp.net2005_06101    | 340 KB                                        | Application | 10/11/  |
| Demo                       | 😂 DLL_delphi4_060721.exe      | 1,213 KB                                      | Application | 7/21/2  |
|                            | 🗧 😂 dll_vb.net2005_061011.exe | 499 KB                                        | Application | 10/11/  |
| This folder is Online.     | 😂 DLL_vb6_060829.exe          | 111 KB                                        | Application | 8/29/2  |
| Select an item to view its | DLL_VC6_060829.exe            | 1,966 KB                                      | Application | 8/29/2  |

Then the install shields will install the kernel driver and DLL driver to system.

All demo programs & DLL are the same for Windows 95/98/NT/2000/XP. However, the kernel driver is different for different systems as follows:

- for windows 95/98 → will copy WINDRVR.VXD to C:\WIN95\SYSTEM\VMM32
- for windows NT/2000/XP → will copy WINDRVR.SYS to C:\WINNT\SYSTEM32\DRIVERS

All DLL & demo programs will not work if the kernel driver is not installed correctly. The install shields will copy the correct kernel driver to the correct position if you select the correct O.S. (95/98, NT, 2000, XP).

## 1.2.2 Step 2: get demo software and manual

Now you had installed the driver and rebooted your PC. The Plug and Play had run automatically and you see the PCI-M512 installation information in "Device Manager".

You also got the demo programs already. For example, after running self-extracting archive "dll\_Delphi4\_060721.exe", the demo programs will show as follows:

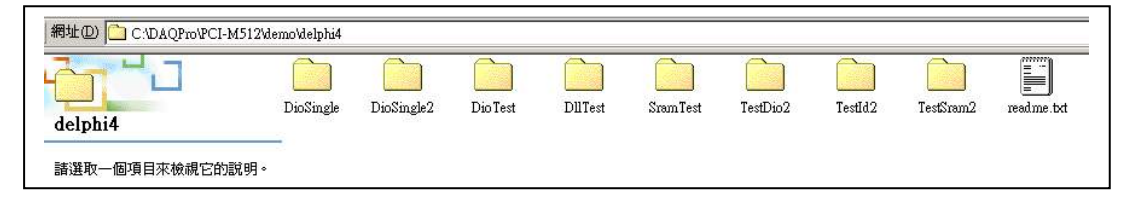

#### Get the PCI-M512 hardware manual:

The hardware manual "pcim512.pdf" is in the companion CD CD:\NAPDOS\PCI\PCI-M512\Manual

| <u>File Edit View Favorit</u> | es <u>T</u> ools | Help     |         |     |
|-------------------------------|------------------|----------|---------|-----|
| 1                             |                  |          |         |     |
| ] 🗘 Back 🔹 🔿 👻 🔂 🛛 🕲          | Search 🧣         | Folders  | History |     |
| Address 🔂 CD:\NAPDOS\PC       | I\PCI-M512\I     | Manual   |         |     |
| Name 🔺                        | Size             | Туре     |         | Moc |
| pcim512.pdf                   | 1,263 KB         | PDF File |         | 4/5 |

#### Get the FAQ documentation:

If you have any problem about install hardware, driver and software, please refer to the companion CD:\NAPDOS\PCI\Manual. Those documentations include "Software Installation Guide", "Trouble Shooting in Win32 Resource Conflict" and solutions of software frequently asked questions.

### 1.2.3 Step 3: Hardware Installation

Step 1: Install your PCI-M512/M512U to PC

Step 2: power on your PC

Step 3: Now 98/2000/XP will find a PCI-M512/M512U card & ask you to provide a software driver. Refer to "PCI\_ISA\_PnP\_Driver\_Installation\_in\_Win9x\_2K\_XP.pdf "for more information. You can find the documentation in the companion CD:\NAPDOS\PCI\Manual

## 1.2.4 Step 4: Hardware Diagnostic

| 🏓 Form1             |               |                   |        |
|---------------------|---------------|-------------------|--------|
|                     | Initial steps |                   | ReadId |
| PCIM512_ShortSub    | -2            | dwBoardNo (1/2/3) | 1      |
| PCIM512_GetDIVersio | \$0102        | PCIM512_ReadId    | 0      |
| PCIM512_DriverInit  | 0             | dwVendorld        | \$1085 |
| PCIM512_DetectCards | 1             | dwDeviceId        | \$9050 |
|                     |               | dwSubVendorld     | \$2129 |
|                     |               | dwSubDeviceId     | \$0512 |

Step 1: run **DllTest** of Delphi demo program as follows: (Sec. 1.2.2)

- Click *Initial Steps* first to check the kernel driver, DLL & PCIM512-DetectBoards()
- Check that the value of *PCIM512\_DriverInit* is 0
- Click *ReadBoardId* to show the IDs of selected PCI-M512 in this PC

• Key-in new *dwBoardNo* to show IDs of another PCI-M512 as follows:.

| 🏸 Form1              |               |                   |        |
|----------------------|---------------|-------------------|--------|
|                      | Initial steps |                   | ReadId |
| PCIM512_ShortSub     | -2            | dwBoardNo (1/2/3) | 2      |
| PCIM512_GetDIVersion | \$0102        | PCIM512_ReadId    | 0      |
| PCIM512_DriverInit   | 0             | dwVendorld        | \$1085 |
| PCIM512_DetectCards  | 2             | dwDeviceId        | \$9050 |
|                      |               | dwSubVendorld     | \$2129 |
|                      |               | dwSubDeviceId     | \$0512 |

Refer to Sec. 2.2 for more information about IDs of PCI-M512 as follows:

- Vendor ID = 10B5
- Device ID = 9050
- Sub-vendor ID = 2129
- Sub-device ID = 0512

| 🏓 Form1             |                           |                       |
|---------------------|---------------------------|-----------------------|
|                     | Digital Output DDDD       | Digital Output \$5555 |
|                     | dwBoardNo (1/2/3/)        | 1                     |
| PCIM512_DriverInit  | Digital Output Data, DDDD | \$4444                |
| PCIM512_DetectCards | Digial Input              |                       |

Step 2: run **DioTest** of Delphi demo program as follows: (Sec. 1.2.2)

• Click *Digital Output DDDD* to write to D/O & Read D/I as follows: (write-data is given in *Digital Output Data DDDD*)

| 📌 Form1             |                           |                       |
|---------------------|---------------------------|-----------------------|
|                     | Digital Output DDDD       | Digital Output \$5555 |
|                     | dwBoardNo (1/2/3/)        | 1                     |
| PCIM512_DriverInit  | Digital Output Data, DDDD | \$4444                |
| PCIM512_DetectCards | Digial Input              | \$4440                |

- Check that lowest 4-bits equal 0. These 4-bits are battery status bits. Refer to Sec. 2.4 for more information.
- Click *Digital Output* \$5555 to write 0x5555 to D/O & Read D/I as follows:

| 📌 Form1             |                           |                       |
|---------------------|---------------------------|-----------------------|
|                     | Digital Output DDDD       | Digital Output \$5555 |
|                     | dwBoardNo (1/2/3/)        | 1                     |
| PCIM512_DriverInit  | Digital Output Data, DDDD | \$4444                |
| PCIM512_DetectCards | Digial Input              | \$5550                |

• Key-in new *dwBoardNo* to read/write to other PCI-M512. Refer to Sec. 3.1 for more information.

| 📌 Form1                 |                    |            |
|-------------------------|--------------------|------------|
|                         |                    | Sram Write |
| PCIM512_DriverInit      | dwBoardNo (1/2/3/) | 1          |
| PCIM512_DetectCards 1   | R/W Offset Address | 0          |
| Mode> Byte/Word/Dword 1 | R/W Sram Data      | \$55       |
|                         |                    | Sram Read  |

Step 3: run SramTest of Delphi demo program as follows: (Sec. 1.2.2)

- Click Sram Write to write to SRAM (write-data is given in *R/W Sram Data*, offset address of SRAM is given in *R/W Offset Address*, byte/word/dword read/write is given in Mode → Byte/Word/Dword)
- Click Sram Read to read SRAM (read-data is given in *R/W Sram Data*, offset address of SRAM is given in *R/W Offset Address*, byte/word/dword read/write is given in Mode → Byte/Word/Dword)
- Key-in new *dwBoardNo* to read/write to other PCI-M512/M512U. Refer to Sec. 3.1 for more information.
- Write 0x12345678 to offset address 0 of SRAM as follows:

| 🖉 Form1                                  |                                         | _ <b>_ _ _ _</b> |
|------------------------------------------|-----------------------------------------|------------------|
|                                          |                                         | Sram Write       |
| PCIM512_DriverInit PCIM512_DetectCards 1 | dwBoardNo(1/2/3/)<br>R/W Offset Address | 0                |
| Mode> Byte/Word/Dword                    | R/W Sram Data                           | \$12345678       |
|                                          |                                         | Sram Read        |

• Read one byte of SRAM at offset address 0 as follows:

| 📌 Form1                 |                    |            |
|-------------------------|--------------------|------------|
|                         |                    | Sram Write |
| PCIM512_DriverInit      | dwBoardNo (1/2/3/) | 1          |
| PCIM512_DetectCards 1   | R/W Offset Address | 0          |
| Mode> Byte/Word/Dword 1 | R/W Sram Data      | \$0078     |
|                         |                    | Sram Read  |

• Read one word of SRAM at offset address 0 as follows:

| 📌 Form1               |    |                    | -D×        |
|-----------------------|----|--------------------|------------|
|                       |    |                    | Sram Write |
| PCIM512_DriverInit    | 0  | dwBoardNo (1/2/3/) | 1          |
| PCIM512_DetectCards   | 1  | R/W Offset Address | 0          |
| Mode> Byte/Word/Dword | 12 | R/W Sram Data      | \$5678     |
|                       |    |                    | Sram Read  |

• Read one dword of SRAM at offset address 0 as follows:

| 🟸 Form1                 |                    | -D×        |
|-------------------------|--------------------|------------|
|                         |                    | Sram Write |
| PCIM512_DriverInit      | dwBoardNo (1/2/3/) | 1          |
| PCIM512_DetectCards 1   | R/W Offset Address | 0          |
| Mode> Byte/Word/Dword 3 | R/W Sram Data      | \$12345678 |
|                         |                    |            |
|                         |                    | Sram Read  |
|                         |                    |            |

## 1.2.5 Step 5: Muti-Board Diagnostic

Step 1: run **TestId2** of Delphi demo program to read & show IDs of two PCI-M512s as follows: (Sec. 1.2.2)

| 🏓 Form1          |                       |                  |                        |
|------------------|-----------------------|------------------|------------------------|
| *** PCI-M512/256 | :/128 , BoardNo=1 *** | *** PCI-M512/256 | 6/128 , BoardNo=2 **** |
| dwVendorld       | \$10B5                | dwVendorld       | \$1085                 |
| dwDeviceId       | \$9050                | dwDeviceId       | \$9050                 |
| dwSubVendorld    | \$2129                | dwSubVendorld    | \$2129                 |
| dwSubDeviceId    | \$0128                | dwSubDeviceId    | \$0512                 |

Step 2: run **TestDIO2** of Delphi demo program to read/write D/I/O of two PCI-M512s as follows: (**Sec. 1.2.2**)

| 🏓 Form1                                                       | <u>- 0 ×</u> |
|---------------------------------------------------------------|--------------|
| *** PCI-M512/256/128 , BoardNo=1<br>PCIM512_ReadFromDi        | ***          |
| *** PCI-M512/256/128 , BoardNo=2<br>PCIM512_ReadFromDi \$5550 | ***          |

Step 3: run **TestSram2** of Delphi demo program to read/write SRAM of two PCI-M512s as follows: (**Sec. 1.2.2**)

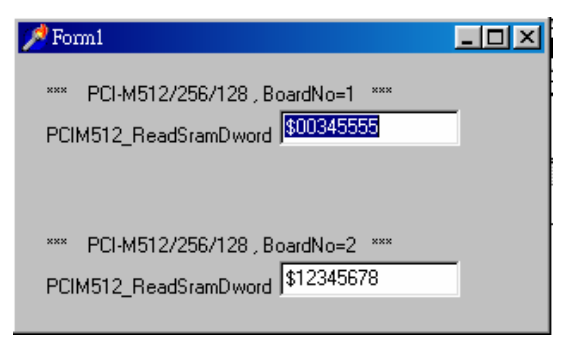

# 2. Hardware configuration

## 2.1 Board Layout

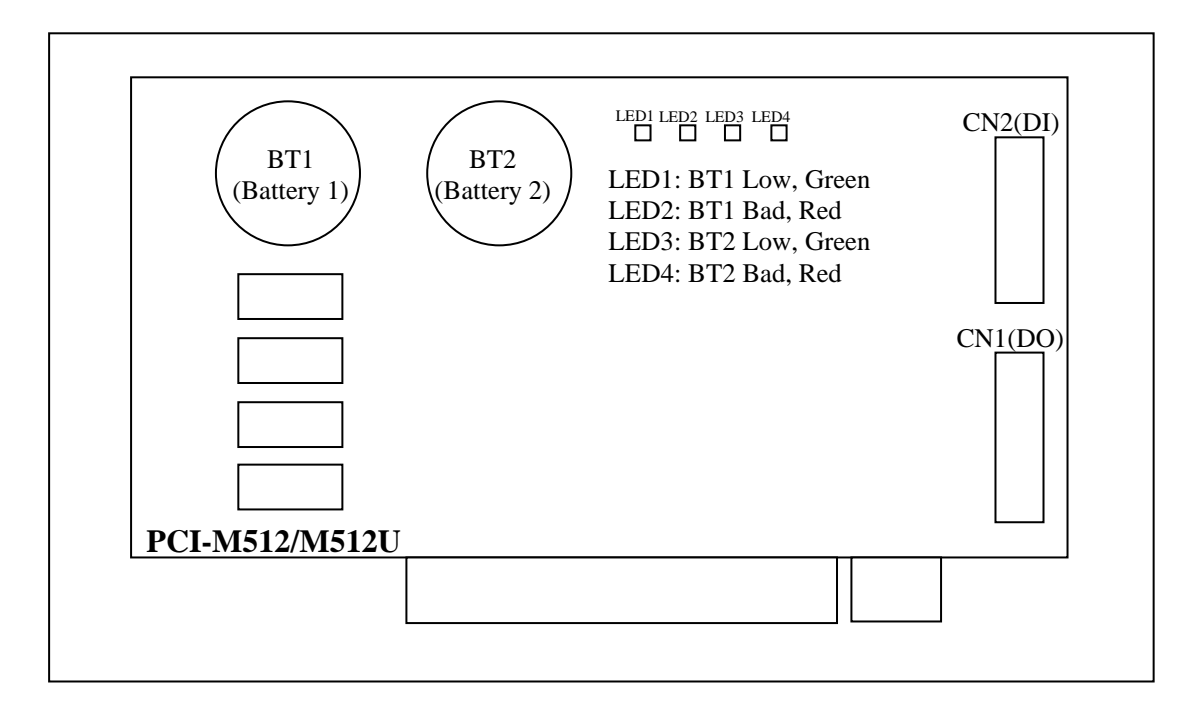

Note:

- 1. If BT1& BT2 are both OK, LED1 ~ LED4 will be OFF.
- 2. If BT1 is lower then 2.3V, the green LED1 will be ON.
- 3. If BT1 is lower then 2.1V, the green LED1 & red LED2 will be ON.
- 4. If BT2 is lower then 2.3V, the green LED3 will be ON.
- 5. If BT2 is lower then 2.1V, the green LED3 & red LED4 will be ON.
- 6. If the PC power is off, the power control circuit will **select the battery with the higher voltage** to backup SRAM. If both BT1 & BT2 are bad, the data stored in SRAM may be lost.
- 7. SRAM can keep all stored data if either BT1 or BT2 is higher then 2V.
- 8. If either BT1 or BT2 is bad, it is recommended to replace both BT1 & BT2 with new batteries.

# 2.2 IDs of PCI-M512

The IDs of the PCI-M512/M512U are given as follows:

- Vendor ID = 10B5
- Device ID = 9050
- Sub-vendor ID= 2129
- Sub-device ID = 0512

The plug&play BIOS will assign proper resources to every PCI-M512 card in the power-on stage. The software driver of the PCI-M512 will use these IDs to access the hardware.

Users must use **PCIM512\_DetectBoards**() to detect all PCI-M512 boards first. Then user can use the following commands to access SRAM or D/I/O of detected board.

|                | Read Function           | Write Function           |
|----------------|-------------------------|--------------------------|
| SRAM R/W Byte  | PCIM512_ReadSramByte()  | PCIM512_WriteSramByte()  |
| SRAM R/W Word  | PCIM512_ReadSramWord()  | PCIM512_WriteSramWord()  |
| SRAM R/W Dword | PCIM512_ReadSramDword() | PCIM512_WriteSramDword() |
| D/I/O R/W Word | PCIM512_ReadFrom Di()   | PCIM512_WriteToDo()      |

PCIM512\_ReadIBoardId(dwBoardNo,\*dwVendorId, \*dwDeviceId, \*dwSubVendorId, \*dwSubDeviceId) is designed to read back the IDs of detected PCI-M512/M512U boards.

# 2.3 Block Diagram of D/I/O

The PCI-M512/M512U provides 16 channels of digital input and 16 channels of digital output. All levels are TTL compatible. The connections diagram and block diagram are given as follows:

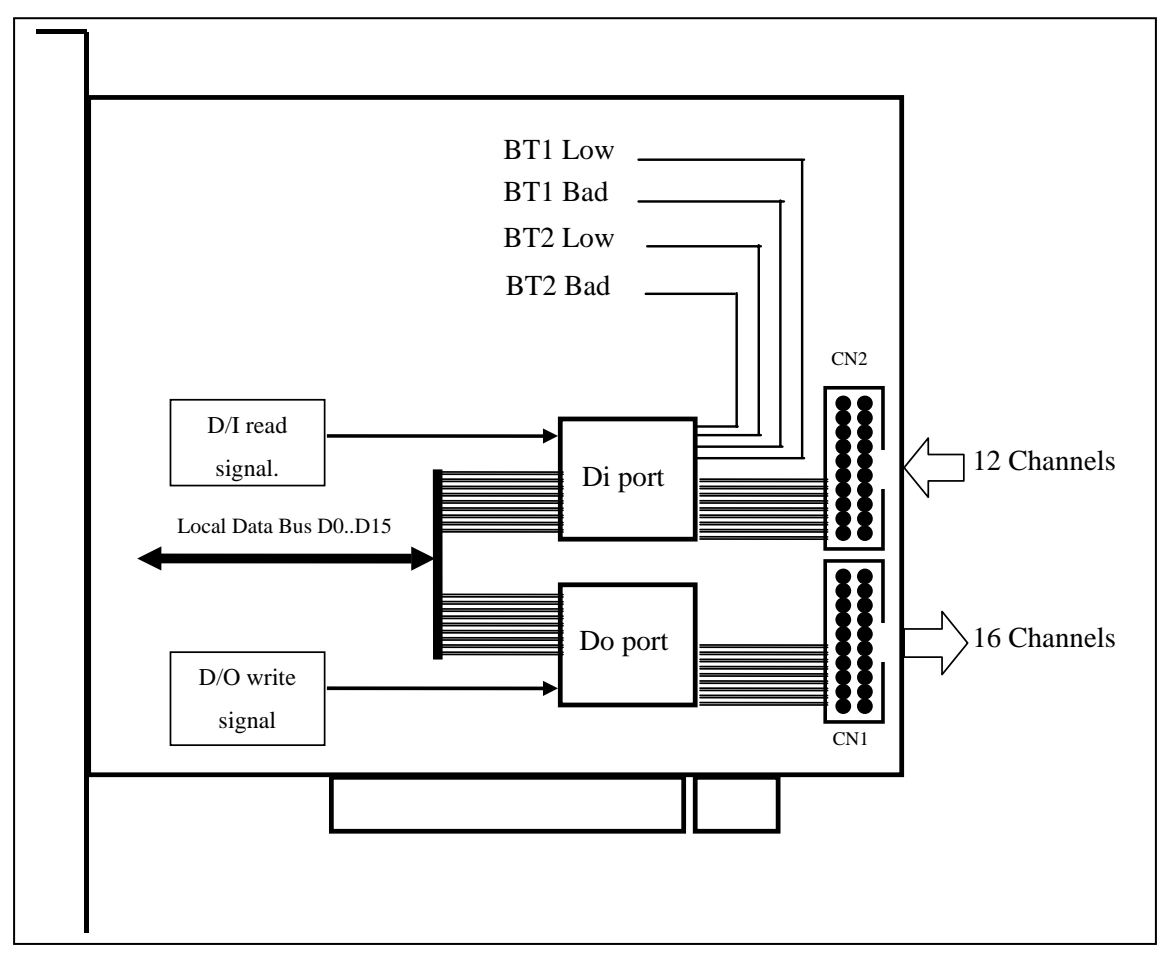

The D/O port can be connected to the DB-16R or DB-24PR. The DB-16R is a 16 channel Relay output board. The DB-24R is a 24 channel Power Relay output board. (note: only 16 channels of these 24 channels are valid).

The D/I port can be connected to the DB-16P. The DB-16P is a 16-channel isolated digital input daughter board. Note: the starting 4 channels are used by battery status bits as the above diagram shows.

All D/I & D/O are TTL compatible.

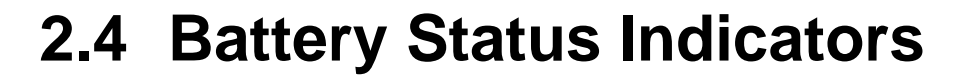

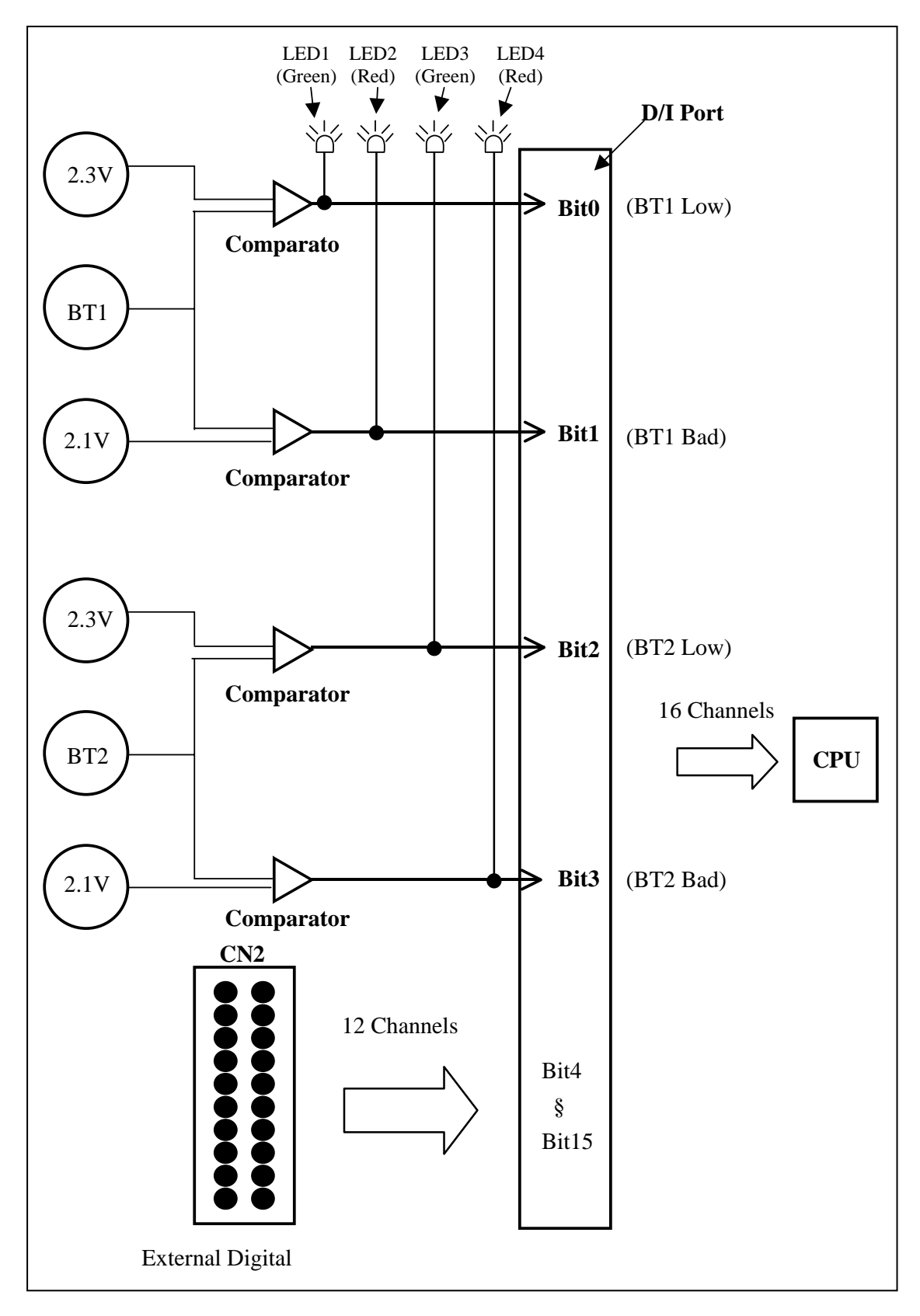

The initial voltage of BT1 will be larger then 3.0V. If this voltage drops to 2.3V, BT1 can still keep the stored data in SRAM for months. It is recommended to replace both BT1 & BT2 when either BT1 or BT2 drops to 2.3V. If this voltage drops to 2.1V, the BT1 can still keep the stored data in SRAM for weeks. You should replace both BT1 & BT2 a.s.a.p. if either BT1 or BT2 drops to 2.1V.

| Battery voltage status | LED status         | D/I port status |
|------------------------|--------------------|-----------------|
| BT1 > 2.3V             | LED1 OFF, LED2 OFF | Bit0=0, Bit1=0  |
| 2.3V>BT1>2.1V          | LED1 ON, LED2 OFF  | Bit0=1, Bit1=0  |
| 2.1V>BT1               | LED1 ON, LED2 ON   | Bit0=1, Bit1=1  |
| BT2 > 2.3V             | LED3 OFF, LED4 OFF | Bit2=0, Bit3=0  |
| 2.3V>BT2>2.1V          | LED3 ON, LED4 OFF  | Bit2=1, Bit3=0  |
| 2.1V>BT2               | LED3 ON, LED4 ON   | Bit2=1, Bit3=1  |

The action table is given as follows:

You can call *PCIM512\_ReadFromDi(DWORD dwBoardNo, WORD \*Data)* to read the 16-bit data. Refer to Sec. 3.6 for more information.

The lowest 4 bits, Bit0 ~ Bit3, are battery status bits. The other 12 bits, Bit4 ~ Bit15, are external D/I signals. You can connect a DB-16P to CN2 for sensor input. Refer to Sec. 2.5.1 for more information.

If you find that either BT1 or BT2 is in low-battery state, it is recommended to replace both BT1 & BT2 as follows:

- 1. prepare 2 new batteries for new BT1 & new BT2
- 2. power up PC (not power off)
- 3. replace the old BT1 with the new BT1
- 4. replace the old BT2 with the old BT2

#### Note: it is recommended to replace both BT1 & BT2 at the same time.

## 2.5 Block Diagram of SRAM

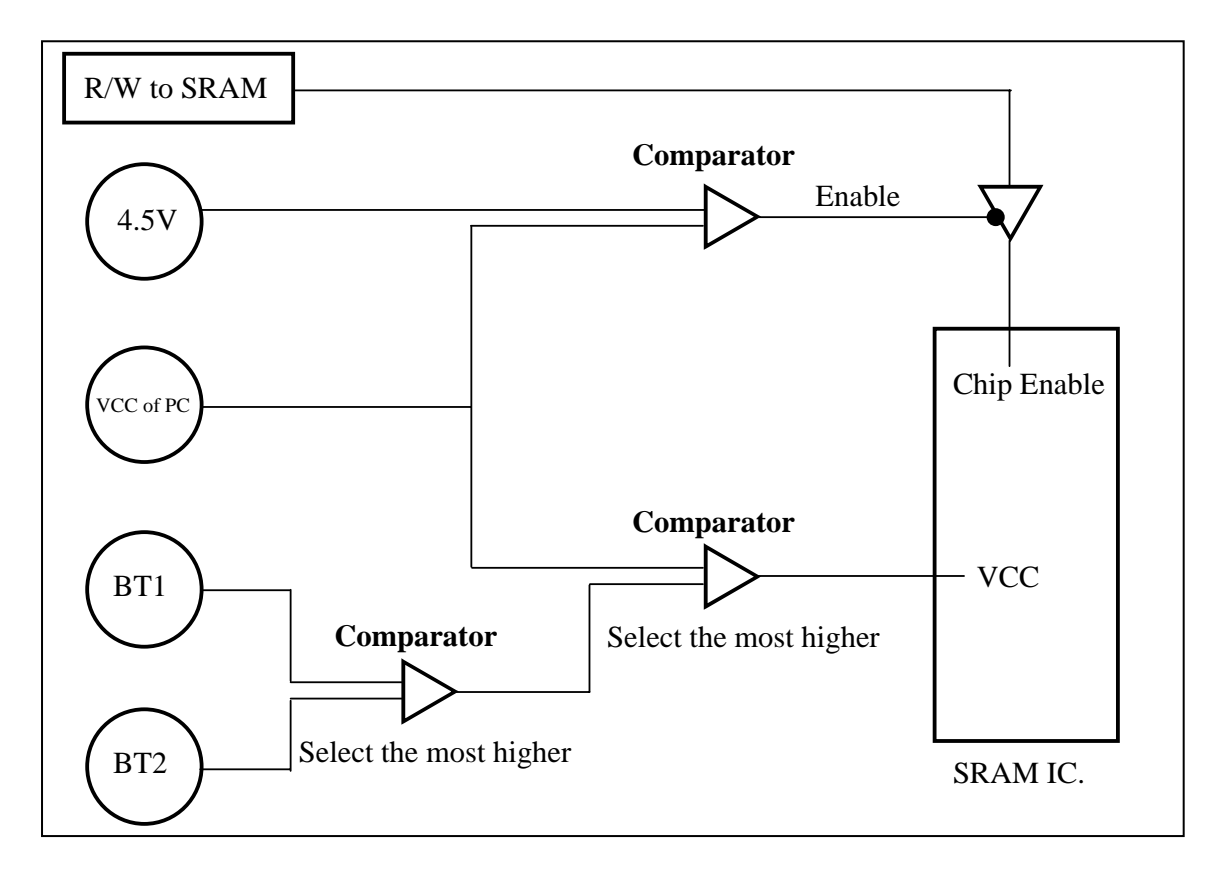

The power supply of SRAM is selected from the highest voltage of PC-VCC, BT1 & BT2. The initial voltage of BT1 & BT2 is about 3V. If the PC is power on, the PC-VCC will be about 5V. If the PC is off, the PC-VCC will be about 0V. So when the PC is power on, the PC-VCC will supply power to SRAM. In this condition, BT1 & BT2 will preserve their battery for later usage.

If PC's power is off, the battery with higher voltage will supply power to SRAM. The stored data of SRAM will remain if the power is larger then 2.0V. So, either BT1 or BT2 must higher then 2.0V to keep the SRAM data.

There is one low-battery indicator & one bad-battery indicator for both BT1 & BT2. Refer to Sec. Sec. 2.3 for more information. If you find that one of BT1 or BT2 is in low-battery state, it is recommended to replace both BT1 & BT2 as follows:

1. prepare 2 new batteries for new BT1 & new BT2

#### 2. power up PC (not power off)

- 3. replace the old BT1 with the new BT1
- 4. replace the old BT2 with the old BT2

Note: it is recommended to replace both BT1 & BT2 at the same time.

## 2.6 Daughter Boards

### 2.6.1 DB-16P Isolated Input Board

The DB-16P is a 16-channel isolated digital input daughter board. The optically isolated inputs of the DB-16P consist of a bi-directional optocoupler with a resistor for current sensing. You can use the DB-16P to sense DC signal from TTL levels up to 24V or use the DB-16P to sense a wide range of AC signals. You can use this board to isolate the computer from large common-mode voltage, ground loops and transient voltage spike that often occur in industrial environments. **Note: the lowest nibble, bit\_0 to bit\_3, are used by PCI-M512, so only the highest 12-bits, bit\_4 to bit\_15, are available.** 

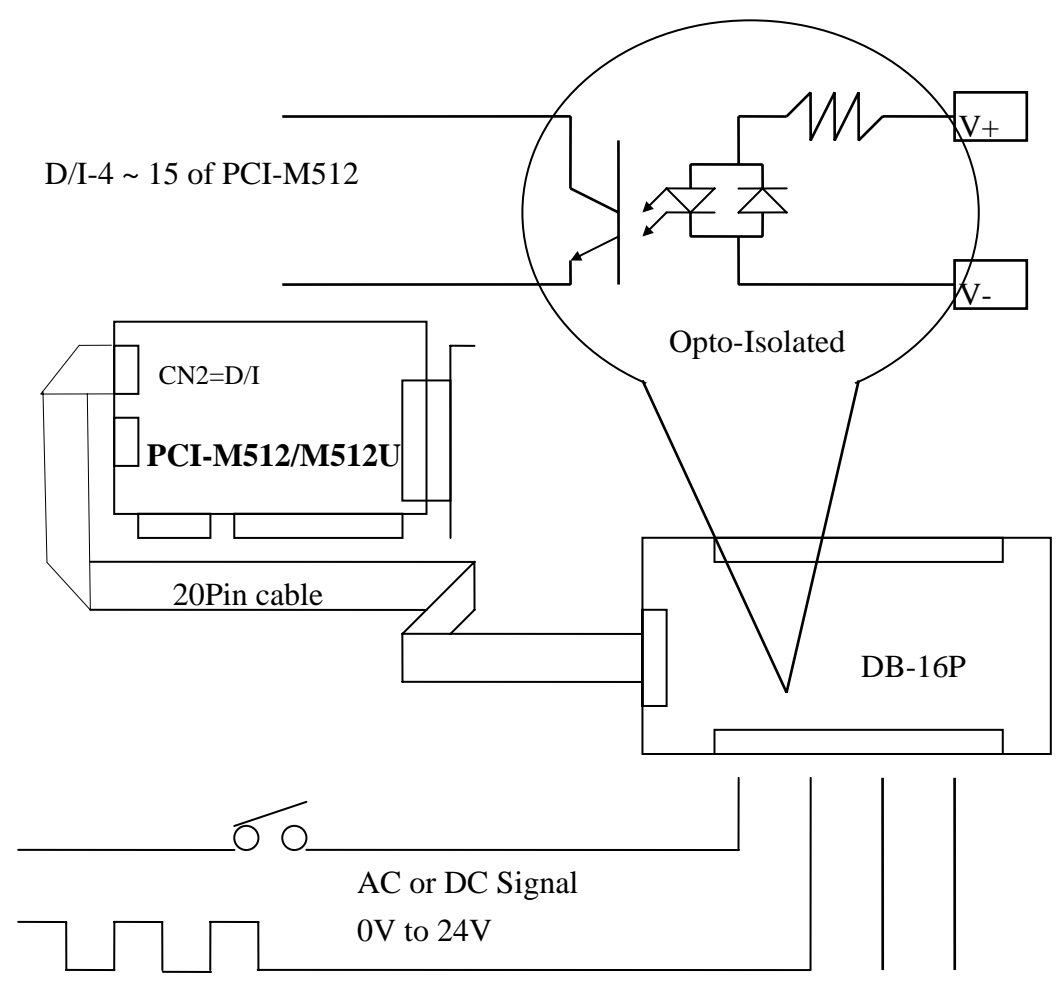

### 2.6.2 DB-16R Relay Board

The DB-16R, 16-channel relay output board, consists of 16 Form C relays for efficient switching of loads by programmed control. It is a connector and functionally compatible with 785 series boards with industrial type terminal blocks. The relays are energized by applying a 5 volt signal to the appropriate relay channel on the 20-pin flat connector. There are 16 enunciator LEDs for each relay, they light when their associated relay is activated. To avoid overloading your PC' s power supply, this board provides a screw terminal for external power supply.

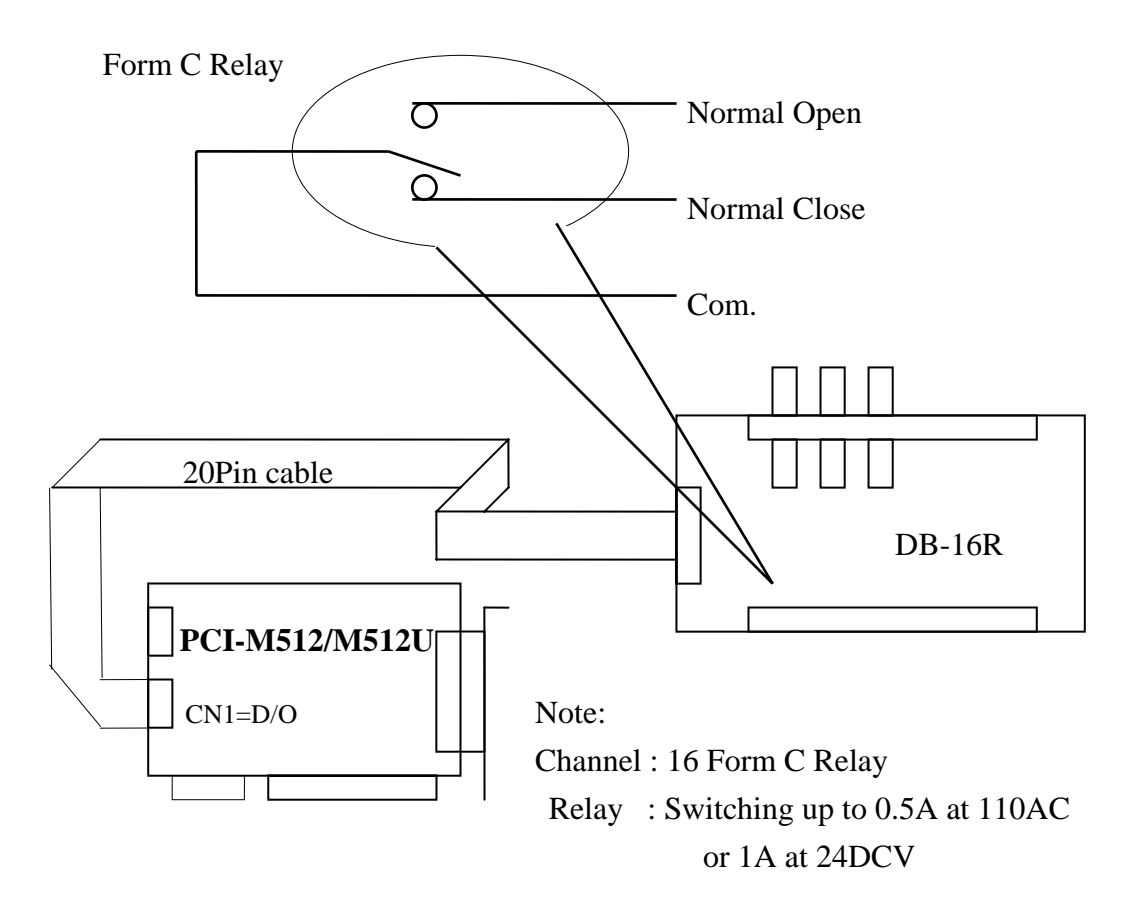

### 2.6.3 DB-24PR, DB-24POR, DB-24C

| DB-24PR  | 24*power relay, 5A/250V                        |
|----------|------------------------------------------------|
| DB-24POR | 24*photo MOS relay, 0.1A/350VAC                |
| DB-24C   | 24*open collector, 100mA per channel, 30V max. |

The DB-24PR, 24-channel power relay output board, consists of 8 Form C and 16 Form A electromechanical relays for efficient switching of loads by programmed control. The contact of each relay can control a 5A load at 250ACV/30VDCV. The relay is energized by applying a 5 volt signal to the appropriate relay channel on the 20-pin flat cable connector(just uses 16 relays) or 50-pin flat cable connector.(OPTO-22 compatible, for DIO-24 series). Twenty - four enunciator LEDs, one for each relay, light when their associated relay is activated. To avoid overloading your PC's power supply, this board needs a +12VDC or +24VDC external power supply.

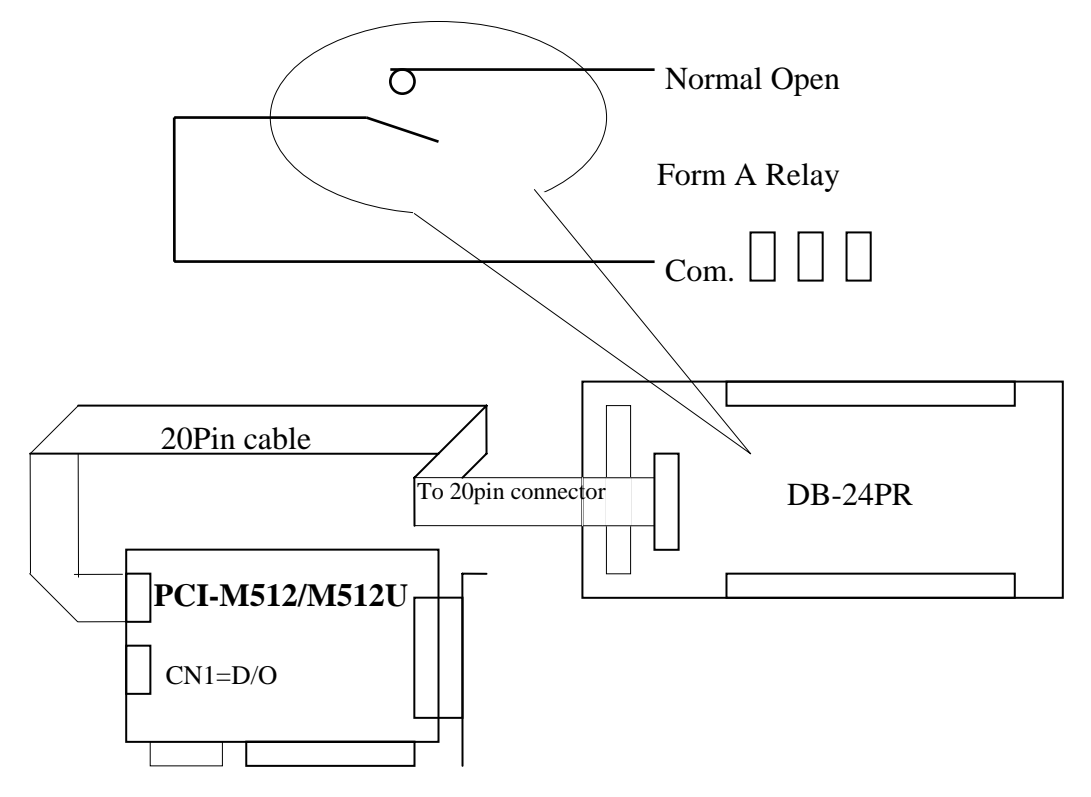

Note:

50-Pin connector(OPTO-22 compatible), for DIO-24, DIO-48, DIO-144 20-Pin connector for 16 channel digital output, A-82X, A-62X, DIO-64, ISO-DA16/DA8 Channel : 16 From A Relay , 8 From C Relay Relay : switching up to 5A at 110ACV / 5A at 30DCV

# 2.7 Pin Assignment

| Pin | Name             | Pin | Name             |
|-----|------------------|-----|------------------|
| 1   | No Connection    | 2   | No Connection    |
| 3   | No Connection    | 4   | No Connection    |
| 5   | Digital input 4  | 6   | Digital input 5  |
| 17  | Digital input 6  | 8   | Digital input 7  |
| 9   | Digital input 8  | 10  | Digital input 9  |
| 11  | Digital input 10 | 12  | Digital input 11 |
| 13  | Digital input 12 | 14  | Digital input 13 |
| 15  | Digital input 14 | 16  | Digital input 15 |
| 17  | PCB ground       | 18  | PCB ground       |
| 19  | PCB +5V          | 20  | PCB +12V         |

CN2: pin assignment of digital input connector.

CN1: pin assignment of the digital output connector.

| Pin | Name              | Pin | Name              |
|-----|-------------------|-----|-------------------|
| 1   | Digital output 0  | 2   | Digital output 1  |
| 3   | Digital output 2  | 4   | Digital output 3  |
| 5   | Digital output 4  | 6   | Digital output 5  |
| 17  | Digital output 6  | 8   | Digital output 7  |
| 9   | Digital output 8  | 10  | Digital output 9  |
| 11  | Digital output 10 | 12  | Digital output 11 |
| 13  | Digital output 12 | 14  | Digital output 13 |
| 15  | Digital output 14 | 16  | Digital output 15 |
| 17  | PCB ground        | 18  | PCB ground        |
| 19  | PCB +5V           | 20  | PCB +12V          |

# **3.DLL Driver**

The included software is a collection of subroutines for PCI-M512/M512U cards for Windows 95/98/NT/2000/XP applications. These subroutines are written with C language and perform a variety of digital I/O operations.

The subroutines in PCIM512.DLL are easy to understand as its name suggests for. It provides powerful, easy-to-use subroutines for developing your data acquisition application. Your program can easily call these DLL functions by VC++ VB, Delphi, and BORLAND C++ Builder. To speed-up your developing process, some demonstration source programs are provided.

Please refer to the following user manuals, you could fine them in the companion CD:\NAPDOS\PCI\Manual.

- PCI\_ISA\_PnP\_Driver\_Installation\_in\_Win9x\_2K\_XP.pdf Install the PnP (Plug and Play) driver for PCI card under Windows 95/98.
- Software\_Installation\_Guide\_in\_Win32.pdf Install the software package under Windows 95/98/NT/XP.
- Calling\_DLL\_functions\_in\_VB\_VC\_Delphi\_BCB.pdf
   Call the DLL functions with VC++6, VB6, Delphi3 and
   Borland C++ Builder 3.
- TroubleShooting\_PCI\_ISA\_in\_Win32\_Resource\_Conflict.pdf
   Check the resources I/O Port address, IRQ number and DMA number for add-on cards under Windows 95/98/NT.

The install shields will install kernel driver, DLL driver & application demo program to system. **All DLL driver & demo program are the same for all windows systems.** That is to say, the same DLL & demo program are same for 95/98/NT/2000/XP, but the kernel driver are different for different system as follows:

- for windows 95/98 → will copy WINDRVR.VXD to C:\WIN95\SYSTEM\VMM32
- for windows NT/2000/XP → will copy WINDRVR.SYS to C:\WINNT\SYSTEM32\DRIVERS

All DLL & demo program will not work if the kernel driver is not installed correctly. The install shields will copy the correct kernel driver to the correct position if you select the correct O.S.(95/98, NT, 2000, XP).

| Keyword         | Set parameter by user          | Get the data/value           |
|-----------------|--------------------------------|------------------------------|
|                 | before calling this function ? | from this parameter          |
|                 |                                | after calling this function? |
| [Input]         | Yes                            | No                           |
| [Output]        | No                             | Yes                          |
| [Input, Output] | Yes                            | Yes                          |

In this chapter, we use some keywords to indicate the attribute of Parameters.

Note: All of the parameters need to be allocated spaces by the user.

The return codes of DLLs are defined as follows:

| // return code                      |    |
|-------------------------------------|----|
| #define PCI_NoError                 | 0  |
| #define PCI_DriverOpenError         | 1  |
| #define PCI_DriverNoOpen            | 2  |
| #define PCI_GetDriverVersionError   | 3  |
| #define PCI_InstallIrqError         | 4  |
| #define PCI_ClearIntCountError      | 5  |
| #define PCI_GetIntCountError        | 6  |
| #define PCI_RegisterApcError        | 7  |
| #define PCI_RemoveIrqError          | 8  |
| #define PCI_FindBoardError          | 9  |
| #define PCI_ExceedBoardNumber       | 10 |
| #define PCI_ResetError              | 11 |
| #define PCI_IrqMaskError            | 12 |
| #define PCI_ActiveModeError         | 13 |
| #define PCI_GetActiveFlagError      | 14 |
| #define PCI_ActiveFlagEndOfQueue    | 15 |
| #define PCI_BoardNoIsZero           | 16 |
| #define PCI_BoardNoExceedFindBoards | 17 |
|                                     |    |

The defined DLLs are given as follows:

#### Functions of test, Refer to Sec. 3.2

- float CALLBACK PCIM512\_FloatSub(float fA, float fB);
- short CALLBACK PCIM512\_ShortSub(short nA, short nB);
- int CALLBACK PCIM512\_IntSub(int iA,int iB);
- DWORD CALLBACK PCIM512\_GetDllVersion(void);

#### Functions of Driver Initialization, Refer to Sec. 3.3

- DWORD CALLBACK PCIM512\_DriverInit(void);
- DWORD CALLBACK PCIM512\_CloseBoard(DWORD dwBoardNo);
- DWORD CALLBACK PCIM512\_DetectBoards(void);
- DWORD CALLBACK PCIM512\_OpenBoard(DWORD dwBoardNo, DWORD dwIntEnable);
- DWORD CALLBACK PCIM512\_ReadBoardStatus(DWORD dwBoardNo);
- DWORD CALLBACK PCIM512\_CloseAll(void);

#### Functions of SRAM Read/Write, Refer to Sec. 3.4

- DWORD CALLBACK PCIM512\_WriteSramByte(DWORD dwBoardNo, DWORD dwOffset, BYTE Data);
- DWORD CALLBACK PCIM512\_WriteSramWord(DWORD dwBoardNo, DWORD dwOffset, WORD Data);
- DWORD CALLBACK PCIM512\_WriteSramDword(DWORD dwBoardNo, DWORD dwOffset, DWORD Data);
- DWORD CALLBACK PCIM512\_ReadSramByte(DWORD dwBoardNo, DWORD dwOffset, BYTE \*Data);
- DWORD CALLBACK PCIM512\_ReadSramWord(DWORD dwBoardNo, DWORD dwOffset, WORD \*Data);
- DWORD CALLBACK PCIM512\_ReadSramDword(DWORD dwBoardNo, DWORD dwOffset, DWORD \*Data);

#### Functions of D/I/O Read/Write, Refer to Sec. 3.5

- DWORD CALLBACK PCIM512\_WriteToDo(DWORD dwBoardNo, WORD Data);
- DWORD CALLBACK PCIM512\_ReadFromDi(DWORD dwBoardNo, WORD \*Data);

## 3.1 Find the Board Number

The plug&play BIOS will assign the proper base address to PCI-M512/M512U. If there is only one PCI-M512, users can identify this board as board\_1. If there are two PCI-M512 boards in the system, it will be very difficult to identify which board is board\_1. Our software driver can support 20 boards max. Therefore user can install 20 boards of PCI-M512 in one PC system.

**The simplest way to find the board number is to use DioTest in Delphi4 demo program**. This demo program will send a value to D/O and read back from D/I. The low 4 bits of D/I are battery status bits, they can be used as an indicator as follows:

- 1. Insert one piece of paper to BT1 of one PCI-M512
- 2. Install all PCI-M512 cards into this PC system
- 3. Power-on PC
- 4. You will find only one PCI-M512's LED1 & LED2 are ON
- 5. Run DioTest of Delphi4 (Sec. 1.2.2)
- 6. Key-in *board number* to 1
- 7. Click *Digital Output DD*

8. Check the value in *Digital Input*, if the LSB is 1, we find the target PCI-

M512. Otherwise you can go to step 6 for next board number.

#### DioTest

| 📌 Form1                          |                           |                       |
|----------------------------------|---------------------------|-----------------------|
| (Need to call PCIM512_OpenBoard) | Digital Output DDDD       | Digital Output \$5555 |
|                                  | dwBoardNo (1/2/3/)        | 1                     |
| PCIM512_DriverInit               | Digital Output Data, DDDD | \$4444                |
| PCIM512_DetectBoards 1           | Digial Input              |                       |

Note: only one PCI-M512/M512U the board number will be 1.

# 3.2 Functions of Test

Note: All DLL libraries given in Sec 3.3 can be used before the kernel driver is installed. Refer to Sec. 1.2.1 for more information.

## 3.2.1 PCIM512\_FloatSub

#### • Description:

To perform the subtraction as fA - fB in float data type. This function is provided for testing DLL linkage purpose.

#### • Syntax:

float PCIM512\_FloatSub(float fA, float fB)

#### • Parameter:

fA : [Input] 4 bytes floating point value fB : [Input] 4 bytes floating point value

• Return:

The value of fA - fB

## 3.2.2 PCIM512\_ShortSub

#### • Description:

To perform the subtraction as nA - nB in short data type. This function is provided for testing DLL linkage purpose.

#### • Syntax:

short PCIM512\_ShortSub(short nA, short nB)

#### • Parameter:

nA :[Input] 2 bytes short data type value nB :[Input] 2 bytes short data type value

#### • Return:

The value of nA – nB.

## 3.2.3 PCIM512\_IntSub

#### • Description:

To perform the subtraction as iA - iB in int data type. This function is provided for testing DLL linkage purpose.

#### • Syntax:

short PCIM512\_IntSub(int iA, int iB)

#### • Parameter:

iA :[Input] 4 bytes int data type valueiB :[Input] 4 bytes int data type value

#### • Return:

The value of iA – iB

## 3.2.4 PCIM512\_GetDIIVersion

#### • Description:

To get the version number of PCIM512.DLL

- Syntax: DWORD PCIM512\_GetDIIVersion(void)
- Parameter:

None

• Return:

Return the DLL's version number. For example: 102(hex) for version 1.02

# 3.3 Functions of Driver Initialization

## 3.3.1 PCIM512\_DriverInit

#### • Description :

This subroutine will allocate the resources for the Windriver. This function must be called first before calling the DLL functions given in Sec  $3.3 \sim$  Sec. 3.5.

#### • Syntax :

DWORD PCIM512\_DriverInit();

• Parameter :

None

#### • Return:

PCI\_NoError : OK

PCI\_DriverOpenError: Windriver kernel not find, refer to Sec. 1.2.1 for more information.

## 3.3.2 PCIM512\_OpenBoard

#### • Description :

This subroutine will open the PCI-M512 kernel driver and allocate the resource from the device. This function must be called first before calling the DLL functions

#### • Syntax :

void PCIM512\_OpenBoard(DWORD dwBoardNo, DWORD dwIntEnable);

#### • Parameter :

| dwBoardNo   | [Input] PCI-M512 board number                        |
|-------------|------------------------------------------------------|
| dwIntEnable | [Input] PCI-M512 board interrupt enable/disable(1/0) |

#### • Return:

| PCI_NoError                | :OK                             |
|----------------------------|---------------------------------|
| PCI_BoardOpenError         | :Board open kernel driver error |
| PCI_BoardNoExceedFindBoard | s :Not find the Board.          |

## 3.3.3 PCIM512\_DetectBoards

#### • **Description** :

This subroutine will detect all installed PCI-M512/M512U boards. This function must be called first before calling the DLL functions given in Sec 3.4 & Sec. 3.5.

#### • Syntax :

DWORD PCIM512\_DetectBoards();

#### • Parameter :

None

#### • Return:

0: No PCI-M512 is installed in this PC

- 1: only one PCI-M512/M512U is installed in this PC(board no.=1)
- 2: there are 2 PCI-M512/M512U installed in this PC(board no.=1/2)
- N: Number of PCI-M512 installed in this PC

#### • Note:

- 1. call PCIM512\_DriverInit() before calling this function
- 2. call PCIM512\_OpenBoard() before calling this function
- 3. call PCIM512\_DetectBoards() to detect all PCI-M512 boards.

4. call **PCIM512\_ReadBoardId(...)** to identify the detected PCI-M512 boards. Refer to Sec. 2.2 for more information.

## 3.3.4 PCIM512\_ReadBoardId

#### • Description :

This subroutine will show the IDs of detected PCI-M512/M512U boards. It is designed to identify PCI-M512/M512U.

#### • Syntax :

DWORD PCIM512\_ReadBoardId(dwBoardNo, \*dwVendorId, \*dwDeviceId, \*dwSubVendorId, \*dwSubdeviceId);

#### • Parameter :

| dwBoardNo     | : [Input] PCI-M512/M512U board number  |
|---------------|----------------------------------------|
| dwVendorID    | : [output] vendor ID of this board     |
| dwDeviceID    | : [output] device ID of this board     |
| dwSubVendorID | : [output] sub-vendor ID of this board |
| dwSubDeviceID | : [output] sub-device ID of this board |

#### • Return:

0: this is a valid board no.  $\rightarrow$  all return IDs are valid others: this is not a valid board no.  $\rightarrow$  all return IDs are invalid

#### • Note:

- 1. call PCIM512\_DriverInit() before calling this function
- 2. call **PCIM512\_OpenBoard()** before calling this function
- 3. call PCIM512\_DetectBoards() to detect all PCI-M512 boards.
- 4. call PCIM512\_ReadBoardId(...) to identify the detected PCI-

M512/M512U boards. Refer to Sec. 2.2 for more information.

## 3.3.5 PCIM512\_ReadBoardStatus

#### • Description :

This subroutine will detect the DLL open status of PCI-M512/M512U boards.

#### • Syntax :

DWORD PCIM512\_ReadBoardStatus(DWORD dwBoardNo);

#### • Parameter :

dwBoardNo [Input] PCI-M512/M512U board number

#### • Return:

0: The DLL of the board dwBoardNo is not opened.

1: The DLL of the board dwBoardNo is opened.

#### • Note:

1. call **PCIM512\_DriverInit()** before calling this function

## 3.3.6 PCIM512\_CloseBoard

#### • **Description** :

This subroutine will close the PCI-M512/M512U kernel driver and release the resource from the device.

#### • Syntax :

DWORD PCIM512\_CloseBoard(DWORD dwBoardNo);

#### • Parameter :

dwBoardNo [Input] PCI-M512/M512U board number

#### • Return:

| PCI_NoError :              | OK.  |                      |
|----------------------------|------|----------------------|
| PCI_BoardIsNotOpen:        | This | board is not opened. |
| PCI_BoardNoExceedFindBoard | S    | Not fined the board  |

## 3.3.7 PCIM512\_CloseAll

#### • Description :

This subroutine will close all of PCI-M512/M512U kernel driver and release the resource from the device.

#### • Syntax :

DWORD PCIM512\_CloseAll();

#### • Parameter :

None

• Return:

PCI\_NoError :

OK.

## 3.4 Functions of Sram Read/Write

## 3.4.1 PCIM512\_WriteSramByte

#### • Description:

Write one byte, 8-bit data to SRAM of PCI-M512/M512U.

#### • Syntax:

DWORD PCIM512\_WriteSramByte(dwBoardNo, dwOffset, Data)

#### • Parameter:

| dwBoardNo | : [Input] board number, from 1 to N                 |
|-----------|-----------------------------------------------------|
| dwOffset  | : [Input] offset address of SRAM, from 0 to 0x7ffff |
| Data      | : [Input] one byte of data (8-bit)                  |

#### • Return:

| 0:                                         | Write OK                                              |  |
|--------------------------------------------|-------------------------------------------------------|--|
| PCI_DriverNoOpen:                          | kernel driver no. find                                |  |
| PCI_BoardNoIsZero:                         | dwBoardNo is 0, it must be in the range of $1 \sim N$ |  |
| PCI_BoardNoExceedFindBoards: dwBoardNo > N |                                                       |  |

#### • Note:

 call PCIM512\_DetectBoards() before calling this function
 call PCIM512\_ReadBoardId(...) to identify the detected PCI-M512/M512U boards. Refer to Sec. 2.2 for more information.
 This function can be used for PCI-M512/M512U.

## 3.4.2 PCIM512\_WriteSramWord

#### • Description:

Write one word, 16-bit, of data to SRAM of PCI-M512/M512U.

#### • Syntax:

DWORD PCIM512\_WriteSramWord(dwBoardNo, dwOffset, Data)

#### • Parameter:

| dwBoardNo | : [Input] board number, from 1 to N                 |
|-----------|-----------------------------------------------------|
| dwOffset  | : [Input] offset address of SRAM, from 0 to 0x7fffe |
| Data      | : [Input] one word of data (16-bit)                 |

#### • Return:

| 0:                 | Write OK                                         |
|--------------------|--------------------------------------------------|
| PCI_DriverNoOpen:  | kernel driver no find                            |
| PCI_BoardNoIsZero: | dwBoardNo is 0, it must be in the range of 1 ~ N |
| PCI_BoardNoExceedF | indBoards: dwBoardNo > N                         |

#### • Note:

 call PCIM512\_DetectBoards() before calling this function
 call PCIM512\_ReadBoardId(...) to identify the detected PCI-M512/M512U boards. Refer to Sec. 2.2 for more information.

## 3.4.3 PCIM512\_WriteSramDword

#### • Description:

Write one dword, 32-bit data to SRAM of PCI-M512/M512U.

#### • Syntax:

DWORD PCIM512\_WriteSramDword(dwBoardNo, dwOffset, Data)

#### • Parameter:

| dwBoardNo | : [Input] board number, from 1 to N                 |
|-----------|-----------------------------------------------------|
| dwOffset  | : [Input] offset address of SRAM, from 0 to 0x7fffc |
| Data      | : [Input] one dword of data (32-bit)                |

#### • Return:

| 0:                                         | Write OK                                              |  |
|--------------------------------------------|-------------------------------------------------------|--|
| PCI_DriverNoOpen:                          | kernel driver no find                                 |  |
| PCI_BoardNoIsZero:                         | dwBoardNo is 0, it must be in the range of $1 \sim N$ |  |
| PCI_BoardNoExceedFindBoards: dwBoardNo > N |                                                       |  |

#### • Note:

 call PCIM512\_DetectBoards() before calling this function
 call PCIM512\_ReadBoardId(...) to identify the detected PCI-M512/M512U boards. Refer to Sec. 2.2 for more information.

## 3.4.4 PCIM512\_ReadSramByte

#### • Description:

Read one byte, 8-bit data from SRAM of PCI-M512/M512U.

#### • Syntax:

DWORD PCIM512\_ReadSramByte(dwBoardNo, dwOffset, \*Data)

#### • Parameter:

| dwBoardNo | : [Input] board number, from 1 to N                 |
|-----------|-----------------------------------------------------|
| dwOffset  | : [Input] offset address of SRAM, from 0 to 0x7ffff |
| Data      | : [output] one byte of data (8-bit)                 |

#### • Return:

| 0:                                         | Write OK                                              |  |
|--------------------------------------------|-------------------------------------------------------|--|
| PCI_DriverNoOpen:                          | kernel driver no find                                 |  |
| PCI_BoardNoIsZero:                         | dwBoardNo is 0, it must be in the range of $1 \sim N$ |  |
| PCI_BoardNoExceedFindBoards: dwBoardNo > N |                                                       |  |

#### • Note:

 call PCIM512\_DetectBoard() before calling this function
 call PCIM512\_ReadBoardId(...) to identify the detected PCI-M512/M512U boards. Refer to Sec. 2.2 for more information.

## 3.4.5 PCIM512\_ReadSramWord

#### • Description:

Read one word, 16-bit data from SRAM of PCI-M512/M512U.

#### • Syntax:

DWORD PCIM512\_ReadSramWord(dwBoardNo, dwOffset, \*Data)

#### • Parameter:

| dwBoardNo | : [Input] board number, from 1 to N                 |
|-----------|-----------------------------------------------------|
| dwOffset  | : [Input] offset address of SRAM, from 0 to 0x7fffe |
| Data      | : [output] one word of data (16-bit)                |

#### • Return:

| 0:                                         | Write OK                                              |  |
|--------------------------------------------|-------------------------------------------------------|--|
| PCI_DriverNoOpen:                          | kernel driver no find                                 |  |
| PCI_BoardNoIsZero:                         | dwBoardNo is 0, it must be in the range of $1 \sim N$ |  |
| PCI_BoardNoExceedFindBoards: dwBoardNo > N |                                                       |  |

#### • Note:

 call PCIM512\_DetectBoards() before calling this function
 call PCIM512\_ReadBoardId(...) to identify the detected PCI-M512/M512U boards. Refer to Sec. 2.2 for more information.

## 3.4.6 PCIM512\_ReadSramDword

#### • Description:

Read one dword, 32-bit data from SRAM of PCI-M512/M512U.

#### • Syntax:

DWORD PCIM512\_ReadSramDword(dwBoardNo, dwOffset, \*Data)

#### • Parameter:

| dwBoardNo | : [Input] board number, from 1 to N                 |
|-----------|-----------------------------------------------------|
| dwOffset  | : [Input] offset address of SRAM, from 0 to 0x7fffc |
| Data      | : [output] one dword of data (32-bit)               |

#### • Return:

| 0:                                         | Write OK                                         |  |
|--------------------------------------------|--------------------------------------------------|--|
| PCI_DriverNoOpen:                          | kernel driver no find                            |  |
| PCI_BoardNoIsZero:                         | dwBoardNo is 0, it must be in the range of 1 ~ N |  |
| PCI_BoardNoExceedFindBoards: dwBoardNo > N |                                                  |  |

#### • Note:

 call PCIM512\_DetectBoards() before calling this function
 call PCIM512\_ReadBoardId(...) to identify the detected PCI-M512/M512U boards. Refer to Sec. 2.2 for more information.

# 3.5 Functions of D/I/O Read/Write

## 3.5.1 PCIM512\_WriteToDo

#### • Description:

Write one word, 16-bit, of data to D/O of PCI-M512/M512U.

#### • Syntax:

DWORD PCIM512\_WriteToDo(dwBoardNo, Data)

#### • Parameter:

| dwBoardNo | : [Input] board number, from 1 to N |
|-----------|-------------------------------------|
| Data      | : [Input] one word of data (16-bit) |

#### • Return:

0: Write OK PCI\_DriverNoOpen: kernel driver no find PCI\_BoardNoIsZero: dwBoardNo is 0, it must be in the range of 1 ~ N PCI\_BoardNoExceedFindBoards: dwBoardNo > N

#### • Note:

call PCIM512\_DetectBoards() before calling this function
 call PCIM512\_ReadBoardId(...) to identify the detected PCI-M512
 /M512U boards. Refer to Sec. 2.2 for more information.

## 3.5.2 PCIM512\_ReadFromDi

#### • Description:

Read one word, 16-bit, of data from D/I & battery status bits of PCI-M512/M512U.

#### • Syntax:

DWORD PCIM512\_ReadFromDi(dwBoardNo, \*Data)

#### • Parameter:

| dwBoardNo | : [Input] board number, from 1 to N                         |
|-----------|-------------------------------------------------------------|
| Data:     | [output] one word of data (16-bit), Bit0 ~ Bit3 are battery |
|           | status bits and Bit4 ~ Bit15 are external D/I bits as       |
|           | follows:                                                    |
|           | Bit0=1 $\rightarrow$ BT1 is low battery                     |
|           | Bit1=1 $\rightarrow$ BT1 is bad battery                     |
|           | Bit2=1 $\rightarrow$ BT2 is low battery                     |
|           | Bit3=1 $\rightarrow$ BT3 is bad battery                     |
|           | (refer to Sec. S.4 for more information)                    |

#### • Return:

| 0:                                         | Write OK                                            |  |
|--------------------------------------------|-----------------------------------------------------|--|
| PCI_DriverNoOpen:                          | kernel driver no find                               |  |
| PCI_BoardNoIsZero:                         | dwBoardNo is 0, it must be in the range of 1 ~ N $$ |  |
| PCI_BoardNoExceedFindBoards: dwBoardNo > N |                                                     |  |

#### • Note:

 call PCIM512\_DetectBoards() before calling this function
 call PCIM512\_ReadBoardId(...) to identify the detected PCI-M512/M512U boards. Refer to Sec. 2.2 for more information.

# 4. Demo Program

There are many demo program, written in VC++, VB, Delphi, and BCB++, given in the companion CD. These demo programs will call the DLL, PCIM512.DLL, to access the hardware of PCI-M512/M512U. The PCIM512.DLL will call the kernel driver, Windrvr.vxd or Windrvr.sys as follows:

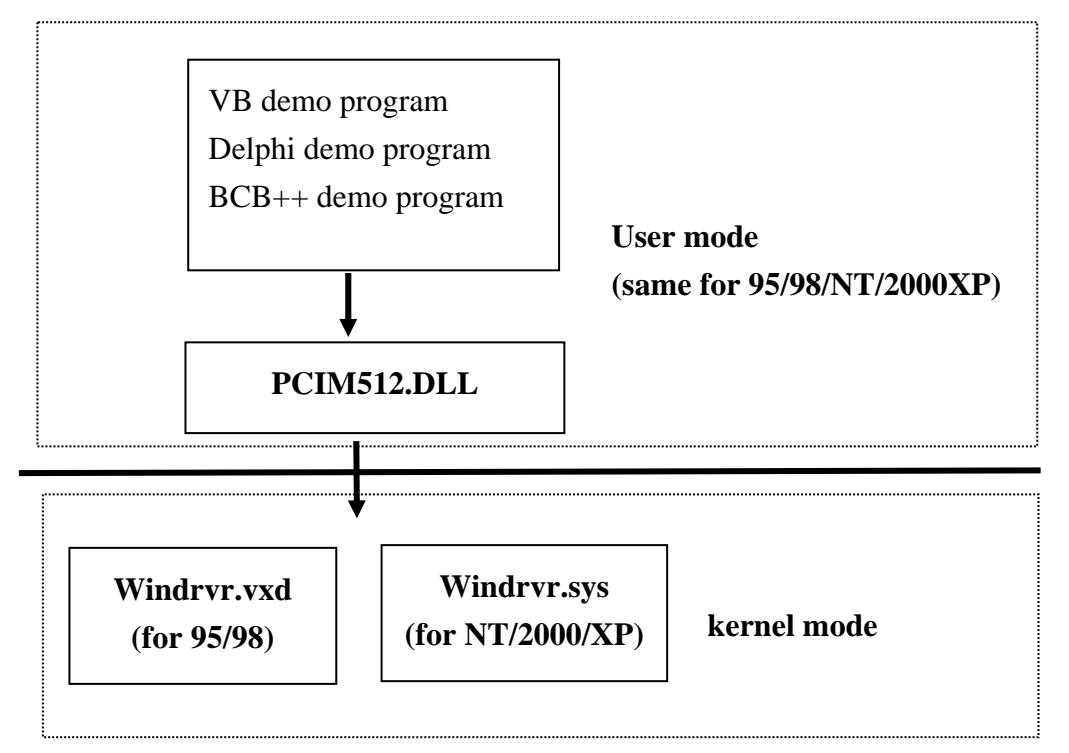

The install shields will install kernel driver, DLL driver & application demo programs to system. All demo program & DLL are same for 95/98/NT/2000/XP, but the kernel driver is different for different system as follows:

- for windows 95/98 → will copy WINDRVR.VXD to C:\WIN95\SYSTEM\VMM32
- for windows NT/2000/XP → will copy WINDRVR.SYS to C:\WINNT\SYSTEM32\DRIVERS

All DLL & demo program will not work if the kernel driver is not installed correctly. The install shields will copy the correct kernel driver to the correct position if you select the correct O.S.(95/98/ME, NT, 2000, XP).

Refer to **Calling\_DLL\_functions\_in\_VB\_VC\_Delphi\_BCB.pdf** in the companion CD:\NAPDOS\PCI\Manual for more information about how to call the DLL functions with VC++5, VB5, Delphi3 and Borland C++ Builder 3.

## 4.1 Program Architecture

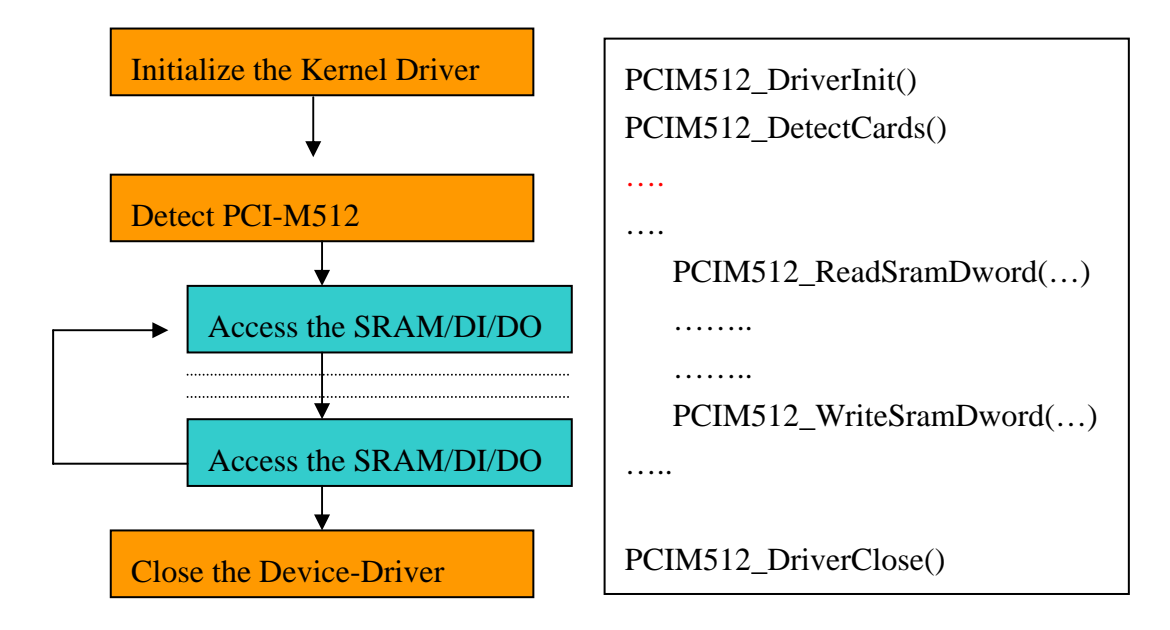

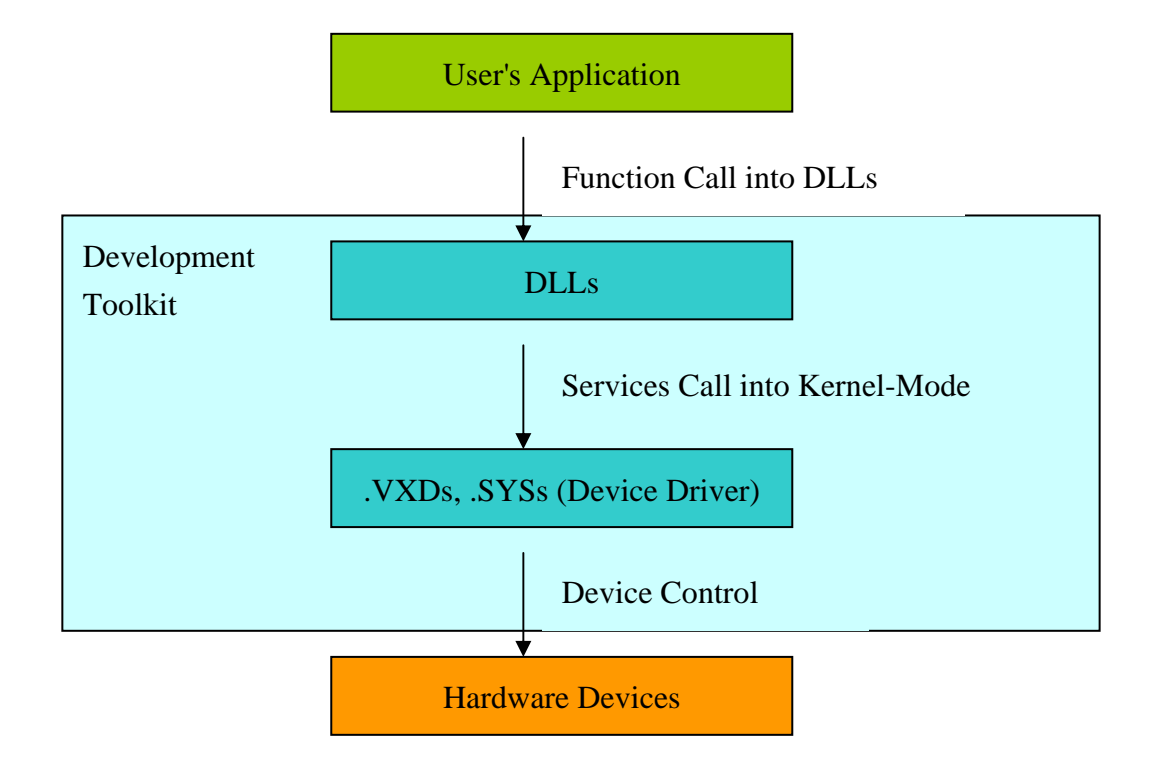

# 4.2 Problems Report

Technical support is available at no charge as described below. The best way to report problems is to send electronic mail to

#### Service@icpdas.com

on the Internet.

When reporting problems, please include the following information:

- 1) Is the problem reproducible? If so, how?
- What kind and version of platform that you using? For example, Windows
   3.1, Windows 95, or Windows NT 4.0, etc.
- 3) What kinds of our **products** are you using? Please see the product's manual.
- 4) If a dialog box with an **error message** was displayed, please include the full text of the dialog box, including the text in the title bar.
- 5) If the problem involves **other programs** or **hardware devices**, what devices or version of the failing programs are you using?
- Other comments relative to this problem or any suggestions will be welcomed.

After we had received your comments, we will take about two business days to test the problems that you related. Then will reply as soon as possible to you. Please check that we had received your comments. And please keep in contact with us.

#### ICP DAS E-mail: <u>Service@icpdas.com</u> Web Site: http://www.icpdas.com